### **Create Vaccination Event**

Create and manage a vaccination event (VE) record associated to an authorized organization (AO) to enable vaccinations at that location.

### **Profiles**

Inventory Manager, Site Super User

### **Core Tasks**

Below are the core tasks you may perform. Click the relevant link:

| #  | Section                        | Description                                                                                    |
|----|--------------------------------|------------------------------------------------------------------------------------------------|
| 1. | Create a New Vaccination Event | Create a vaccination event (VE) within the appropriate AO                                      |
| 2. | Setup Vaccination Event        | Associate a vaccine event Inventory (VEI) to the VE                                            |
| 3. | Monitor Vaccination Events     | Monitor daily operations within a VE by viewing inventory availability and progress of clients |

### **Additional Information**

- Vaccination Events (VEs) a record type that represents the location where vaccinations are physically being administered. For example, hospitals, clinics, pharmacies, mass immunization clinics, long-term care homes, retirement homes, nursing homes, mobile/drive through clinics.
- Authorized organizations (AOs) the organizations that own and allocate inventory to VEs. Once a VE is setup, clients can be linked to the VE and the vaccine administration process can begin. A VE is a vaccination clinic *event* to be delivered by an AO at a specified *venue*, and where vaccine stock, which is recorded on the AO's inventory records (IRs) and for which the AO has accountability, is planned to be used for client vaccinations.
- Refer to the **00 Introduction to COVax**<sub>ON</sub> and User Setup job aid to learn more about your system access.
- Vaccine Event Inventory (VEI) when an inventory manager is planning supply for a vaccination event and intends for the inventory to be tracked, the inventory manager creates a vaccine event inventory from the AO inventory records (IRs). The VEI tracks vaccine supply utilization for a vaccine event by linking one AO IR to one or more VEs, and one or more IRs may be used to supply one or more VEs. The vaccine event inventory is utilized by the vaccinators for the selection of product lots from inventory when administering doses to clients.

### Ontario 😵

### **Disclaimer**

**Data Privacy:** Users with access to COVax<sub>ON</sub> can see the demographic details and HCNs of other clients in the system when searching for a particular person. The information is presented this way when searching for a particular person. The information is presented this way when searching for a particular person. The information is presented this way when searching for a particular person. The information is presented this way when searching for a particular person. The information is presented this way to help ensure that users access the correct client record and to reduce the risk of either not locating a client's record or improperly creating duplicate client records. As required by PHIPA and under the terms of the Acceptable Use Policy, system users are only permitted to access the information of individuals to whom they are providing care or for other purposes that are specifically authorized. COVax<sub>ON</sub> records detailed audit transaction logs that inform the MOH of which client records were accessed by each user, and what actions they took in the system. Any concerns that are identified about improper access to the system will be investigated and appropriate actions taken.

**COVID Public Health:** All COVID public health measures must be followed in alignment with the tasks outlined in this job aid.

## **1. Create a New Vaccination Event**

**Description:** Prior to the vaccination event (VE) start date, site super users and/or inventory managers must create a VE record as part of the planning phase for a new location (physical or mobile) that will be administering vaccinations.

- 1. To create a VE, navigate to the Vaccination Events tab in COVax<sub>ON</sub>. Select 'Organization's Vaccination Events' from the dropdown.
- 2. Click **New** on the top right of the page.

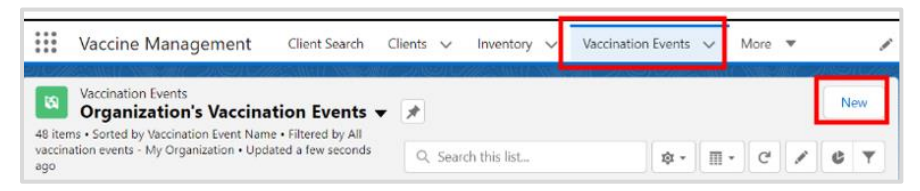

3. Fill in the following information (\* indicates a mandatory field):

|                        |                    | tett vacch | action event                 |                                 |   |
|------------------------|--------------------|------------|------------------------------|---------------------------------|---|
| information            |                    |            |                              |                                 |   |
| Vaccination Event      |                    |            | Phone                        |                                 |   |
| •Status                | New                | •          | Fax                          |                                 |   |
| Alias                  |                    |            | Website                      |                                 |   |
| Vaccination Event Type | None               | •          | industry                     | None                            |   |
| Site Location          | Latitude           |            | Authorized<br>• Organization | Search Authorized Organizations | ( |
|                        | Longitude          |            |                              |                                 |   |
| Public Health Unit     | Search PHU Masters | Q,         | •Start Date                  |                                 | 1 |
| Inventory Tracked      | V                  |            | Vaccination Event #          |                                 |   |
|                        |                    |            | Comments 0                   |                                 |   |
|                        |                    |            |                              |                                 |   |
| ocation                |                    |            |                              |                                 |   |
| Street                 |                    |            | Postal Code                  |                                 |   |
|                        |                    | 11         |                              |                                 |   |
| City                   |                    |            | Province                     |                                 |   |
| Country                |                    |            |                              |                                 |   |
| ystem information      |                    |            |                              |                                 |   |
|                        |                    |            |                              |                                 |   |

- Vaccination Event Name\* naming convention: [Location] [City] [Unique Identifier (e.g., Date)]. Once the VE has started, it is important that the name does not change. Commas cannot be entered in the VE name.
- Status\* indicate the status of the VE; 'Active' indicates that the VE is available for dose administration
- Vaccination Event Type\* select the relevant type based on the event. The 'Other' option should only be used when a relevant VE type is not available for selection
- Parent Vaccination Event select the relevant vaccination event
- Authorized Organization\* select the AO associated to the VE (this must be the same as the AO listed on the user's profile)
- Phone enter the phone number
- Fax enter the fax number
- Web Site enter the web site address
- Public Health Unit (PHU) \* the PHU that the VE is associated with
- **Start Date** indicate the first day of vaccinations. The date must be in the future since the VE will be created prior to its start date. Do not select a date that is in the past.
- Inventory Tracked (checkbox) the checkbox is defaulted to checked, for tracked inventory and cannot be edited.
- Vaccination Event # leave blank; the field will auto populate upon saving
- Comments input any comments related to the VE
- 4. Click Save.

#### **Best Practice**

- Vaccination event naming tips:
  - Maintain consistency in the name convention
  - Locations can choose an acronym for the AO (e.g., Toronto Public Health = 'TPH')
  - Do <u>not</u> use commas in the VE name
- VE names must not be changed once the VE status is 'Active'
- Search for a client using the VE record to associate it with the client

### Ontario 😵

## 2. Setup Vaccination Event

**Description:** Once the vaccination event (VE) has been created, inventory or product lot can be allocated from the AO to the VE, and clients can be associated to that VE.

#### A. Allocate inventory to a vaccination event (VE) or vaccine event inventory (VEI)

When an inventory manager is planning supply for a VE and intends for the inventory to be <u>tracked</u>, the inventory manager creates a vaccine event inventory (VEI) from the AO immunization records (IRs).

| New Vaccination Event         |                      |  |                              |                                 |    |  |  |  |  |
|-------------------------------|----------------------|--|------------------------------|---------------------------------|----|--|--|--|--|
| Information                   |                      |  |                              |                                 |    |  |  |  |  |
| Vaccination Event Name        |                      |  | Phone                        |                                 |    |  |  |  |  |
| * Status                      | New                  |  | Fax                          |                                 |    |  |  |  |  |
| Alias                         |                      |  | Website                      |                                 |    |  |  |  |  |
| Vaccination Event Type        | None                 |  | Industry                     | None                            | •  |  |  |  |  |
| Site Location                 | Latitude             |  | Authorized<br>• Organization | Search Authorized Organizations | Q  |  |  |  |  |
|                               | Longitude            |  |                              |                                 |    |  |  |  |  |
| Public Health Unit<br>• (PHU) | Search PHU Masters Q |  | * Start Date                 |                                 | ä  |  |  |  |  |
| Inventory Tracked             | <b>v</b>             |  | Vaccination Event #          |                                 |    |  |  |  |  |
|                               |                      |  | Comments 0                   |                                 |    |  |  |  |  |
|                               |                      |  |                              |                                 | 11 |  |  |  |  |

- The VEI tracks vaccine supply usage for a VE by linking one AO IR to one or more VEs, and one or more IRs may be used to supply one or more VEs.
- The VEI is used by the vaccinators for the selection of product lots from inventory when administering doses to clients.
- Linking existing AO inventory records to a VE creates a new unique vaccine event inventory (VEI) record, tied directly to the event. This allows vaccinators to select inventory when administering doses to clients at the VE.
- At the VE, doses are administered from the VEI, with **Doses Available** from the linked AO inventory record. As doses are administered, **Doses Available** from the linked AO inventory is decremented. If the status of the VEI is 'Active' and the status of the AO inventory is 'Available', the inventory can be selected for administration to clients at the VE.
- For vaccines that require a diluent, the diluent inventory must also be linked to the VE.
- One AO inventory record can be associated to multiple VEs.
- When the **Inventory Tracked** checkbox is checked, the VEI section is displayed on the VE screen. The following fields are displayed:
  - VE Inventory Name
  - VEI Status
  - Historical Allocated Doses
  - Extra Doses from Vail
  - Doses Administered
  - Doses Wasted

In the example below, 1000 doses from the Toronto Public Health (TPH) AO were allocated to the Metro Toronto Convention Centre VE. Since the status of the AO inventory record is 'Available' and the status of the Metro Toronto Convention Centre VEI is 'Active', the inventory can be administered to clients at the VE.

| Ontario 🞯                                  | Q Search                                                     |                                  |                                                                                                    |          |
|--------------------------------------------|--------------------------------------------------------------|----------------------------------|----------------------------------------------------------------------------------------------------|----------|
| Vaccine Managen                            | nent Client Search Clients V Inventory V Si                  | hipment 🗸 Mass DataLoads 🗸 Provi |                                                                                                    |          |
| MODERNA COV<br>09-30                       | D-19 mRNA-1273 0.5 ml - EZ1212, 2021-                        | Transfer Doses Accept Inventory  |                                                                                                    |          |
| Inventory Product<br>MODERNA COVID-19 mRNA | -1273 Doses Available<br>2,447                               |                                  | ModeRoy MODERNA COVID-19 mRNA-1273 0.5 ml -     Itanifer Doses Accept Inventory Recall Inventory     EX1212, 2021-09-30                | Reject I |
| Details Related E                          | ents Inventory History Other                                 |                                  | Inventory Product Doses Available<br>MODERNA COVID-19 mRNA-1273 2.447                                                                  |          |
| Inventory Name                             | MODERNA COVID-19 mRNA-1273 0.5 ml - //<br>EZ1212, 2021-09-30 | Status Available                 | Details Related Events Inventory History Other                                                                                         |          |
| Authorized Organization                    | Toronto Public Health                                        | Parent Inventory                 |                                                                                                    |          |
| Inventory Product                          | MODERNA COVID-19 mRNA-1273                                   | Type Vaccine                     | Event inventories (1)                                                                                                    |          |
| Inventory Lot                              | MODERNA COVID-19 mRNA-1237-EZ1212.<br>2021/09/30             | Temperature Reading (*C)         | Vaccination Event VE Inventory Name VEI Status Allocated Doses Metro Toronto Convention Centre MODERNA COVID-19 mRNA-1273 Active 1,000 |          |
|                                            |                                                              | Lot Number                       | View All                                                                                                    |          |

- 1. Navigate into the AO inventory record if it is not already open (**Inventory** tab > select inventory record).
- 2. Select the **Related Events** tab.
- 3. Click **New** to the right of *Event Inventories*.

| Details | Related Events  | Transfers In/Out | Inventory History | Other |     |
|---------|-----------------|------------------|-------------------|-------|-----|
| Event   | Inventories (1) |                  |                   |       | New |

- 4. From the AO inventory record, enter the details for the new VEI:
  - VE Inventory Name\* (required field) input 'test' and continue filling out the other fields. Once saved, this field will auto populate with the same name as the linked AO inventory
  - Vaccination Event\* (required field) search and select the VE the inventory is being allocated to
  - Inventory this field is auto populated with the inventory associated to that AO (this is the *linked* inventory that will be decremented from as doses are administered)
  - VEI Status selecting 'Active' will make the inventory available for administration. If the inventory is not yet available for administration, users can select the 'Inactive' status, or select 'Entered in Error' if the VEI record was mistakenly entered and should no longer be available for administration. After selecting 'Entered in Error' re-allocate the correct inventory to the VE.

Note: The Allocated Doses field is not editable from the New Vaccine Event Inventory screen.

| Γ                      | Nev                                      | v Vaccine Event Invento          | pry                     |                         |                    |
|------------------------|------------------------------------------|----------------------------------|-------------------------|-------------------------|--------------------|
|                        | Information                              |                                  |                         |                         |                    |
|                        |                                          | 5                                |                         |                         |                    |
|                        | *VE Inventory<br>Name                    | inventory                        | aAa_sTRA_double1 null r | nl X                    |                    |
|                        | *Vaccination 🔯 NYGH Toronto 030<br>Event | 92022 X VEI Status               | Active                  | <b>▼</b>                |                    |
|                        | Comments 🕦                               |                                  |                         |                         |                    |
| -                      | Allocated<br>Doses                       | <u>li</u>                        |                         |                         |                    |
|                        | Ca                                       | ancel Save & New Save            |                         |                         |                    |
| Click <b>Save</b> . Th | ne new VEI record will be cre            | eated.                           |                         |                         |                    |
|                        | New                                      | v Vaccine Event Invento          | ry                      |                         |                    |
| þ                      | Information                              |                                  |                         |                         |                    |
|                        |                                          | 5 * Inventory                    | aAa sTRA double1 null n | nl ×                    |                    |
|                        | *VE Inventory Test 2<br>Name             | 5                                |                         | 5                       |                    |
|                        | *Vaccination 🔯 NYGH Toronto 030<br>Event | 92022 × VEI Status               | Active                  | •                       |                    |
|                        | Comments 🚯                               |                                  |                         |                         |                    |
|                        | Allocated<br>Doses                       |                                  |                         |                         |                    |
|                        | Ca                                       | incel Save & New Save            |                         |                         |                    |
| lastic Deli            | at Franks tak a datat tak                |                                  |                         | News column to          |                    |
| . In the <b>Releva</b> | nt Events tab, select the rei            | evant nyperlink und              | er the VE Inventory     | Name column to op       | en the VEI record. |
| C                      | Event Inventories (3)                    |                                  |                         | 尊 -                     | C <sup>t</sup> New |
| 3 it                   | Vaccination Event                        | VE Inventory Name                | V VEI Status            | V Last Modifi V Allocat | ted D.,, V Ext     |
|                        | 1                                        | aAa_sTRA_double1 null ml - 12345 | 12345123451234 Active   | 2021-09-16, 2:1 11      | 1                  |
| 2                      | 2 NYGH Toronto 03092022                  | aAa_sTRA_double1 null ml - 1234  | 12345123451234 Active   | 2022-03-09, 2:3 200     | 0                  |
| з                      | 3 NYGH Toronto 03092022                  | aAa_sTRA_double1 null ml - 12345 | 12345123451234 Active   | 2022-03-09, 2:4         | 0                  |

Navigate to the **Related** tab under the *Inventory Reconciliations* section and select 'Allocation' from the dropdown. 'Allocation' transactions represent the movement of doses. Allocation transactions can be created by site super users, inventory managers, clinic coordinators, and PCP vaccinators. All other user profiles have 'read' access to allocation transactions. No user profiles can edit allocation transactions.

View All

| 02  | Creat                                              | te Vaccination Event (VE)                                                                                                    |                                                                                                    | Ontario 😵                                                                                                    |
|-----|----------------------------------------------------|----------------------------------------------------------------------------------------------------|----------------------------------------------------------------------------------------------------|----------------------------------------------------------------------------------------------------|
|     |                                                    | <b>Related</b> Details                                                                                                    | G                                                                                                    |                                                                                                    |
|     |                                                    | Inventory Reconciliations (0)                                                                                                    | Wastage Event Extra Doses Fi                                                                                    | rom Vial                                                                                                    |
|     |                                                    | Vaccine Event Inventory History (2) 2 items • Sorted by Date • Updated a few seconds ago                                                                                                    |                                                                                                    | Image: No Consent           Allocation                                                                                 |
| 7.  | Enter the d                                        | details for the <b>New Inventory Transaction Allo</b>                                                                                                    | cation screen:                                                                                                  |                                                                                                    |
| 8.  | •<br>•<br>Click <b>Save</b> .                      | Inventory* – (required field) auto populated<br>Vaccine Event Inventory* – (required field) a<br>Quantity* – (required field) enter the quantit<br>Notes – enter optional notes for the allocatio | vith the inventory name<br>ito populated with the VE invento<br>/ being allocated to the VE<br>n                | ory name                                                                                                    |
|     |                                                    | New Inventory Tra                                                                                                    | nsaction: Allocation                                                                                            |                                                                                                    |
|     |                                                    | * Inventory aAa_sTRA_double1 null ml X<br>* Quantity 200                                                                                                    | * Vaccine<br>Event<br>Inventory<br>Notes                                                                        | null ml 🗙                                                                                                    |
|     |                                                    | Cancel                                                                                                    | & New Save                                                                                                    |                                                                                                    |
| 9.  | The VEI red                                        | cord will be updated and displays the <b>Quantit</b>                                                                                                    | for this VEI.                                                                                                   |                                                                                                    |
|     |                                                    | Inventory Transaction       Clie         Inventory Transaction       Inventory Transaction         IT-304451       Record Type         Allocation       200                                       | on <u>"a211f0000003dS6AAI"</u> was created. X                                                                   | New Opportunity New Lead                                                                                               |
| 10. | The AO inv<br>completed<br>starting fro<br>record. | ventory record gets updated and displays the a<br>l, the VEI record has been created and doses h<br>om step 7 and creating a new allocation transa                                                | llocation inventory transaction. A<br>ave been allocated, users can allo<br>ction. This process will increase t | After the inventory setup has been<br>ocate additional doses to a VEI by<br>he total <b>Allocated Doses</b> on the VEI |
|     |                                                    | Shipment Doses Received & Reconciliations (2) items • Sorted by Created Date • Updated a few seconds ago                                                                                          |                                                                                                    | \$ <del>*</del> ~                                                                                                    |
|     |                                                    | Inventory T $ \lor $ Record Type $ \lor $ Quantity                                                                                                    | $\sim$ Vaccine Event Inventory $\sim$ V                                                                         | accination $\vee$ Notes $\vee$                                                                                         |
|     |                                                    | 1 IT-154135 Allocation 555                                                                                                    | PFIZER-BIONTECH COVID-19 VACCIN                                                                                 | anterbury Place                                                                                                    |
|     |                                                    |                                                                                                    |                                                                                                    |                                                                                                    |

## 3. Monitor Vaccination Events

**Description:** All users can leverage the information found on the vaccination event records to monitor daily operations, view reports, client lists, or dose administration records that are associated to the VE.

#### A. Reports at the VE level

There are 2 reports available from the **Vaccination Event** page, which work to track clients and inventory availability. These reports can be found in the **Details** section of a VE record, under the section *Report Links*. From the VE record, select the relevant report.

| Vaccination Event NEW VE inv tracked                            | Edit | New Immunization |
|-----------------------------------------------------------------|------|------------------|
| Vaccination Event Type<br>Hospital-based Clinic                 |      |                  |
| Related                                                         |      |                  |
| > Information                                                   |      |                  |
| > Location                                                      |      |                  |
| > System Information                                            |      |                  |
| ✓ Report Links                                                  |      |                  |
| Showing Clients for Vaccination Event<br>Event Inventory Report |      |                  |

Showing Clients for Vaccination Event report – all users can leverage this report for a centralized view of all clients at a specific VE and their associated dose information. This includes all dose administrations at the VE and any instances of adverse events following immunization (AEFI). For clients that have received two doses, the dose administration records are grouped together with the client's name.

| Showing Clients for Vaccination Event |                                                   |                       |                        |                                         |                                     |                     |                  |              |                                                   | C <sup>4</sup> Edit V    |
|---------------------------------------|---------------------------------------------------|-----------------------|------------------------|-----------------------------------------|-------------------------------------|---------------------|------------------|--------------|---------------------------------------------------|--------------------------|
| Total Records Total Client<br>2 0     | Teni Renords Tenis Clanet Juny Advence Tearen III |                       |                        |                                         |                                     |                     |                  |              |                                                   |                          |
| Client: Total Doses 🕆 💌               | Client: Service Status 🕇 💌                        | Client: Client Name 💌 | Veccination Date       | Client: Health Card Number / COVID ID 💌 | Client: Person Account: Birthdate 💌 | Client: Age 💌       | Client: Gender 💌 | Status 💌     | Client: Vaccination Event: Vaccination Event Name | Client: Any Adverse Even |
| 2 (2)                                 | New (2)                                           | Green Apple           | 2022-03-22, 12:59 p.m. | 1212121212                              | 1987-06-22                          | 34 Years 9 Month(s) | Male             | Administered | Peel 2 VE                                         |                          |
|                                       |                                                   | Creen Apple           | 2022-03-24, 8:57 a.m.  | 1212121212                              | 1987-06-22                          | 34 Years 9 Month(s) | Male             | Administered | Peel 2 VE                                         |                          |

- 2. Event Inventory report all users can leverage this report to understand how much inventory is remaining at the VE level. AO inventory managers can also collect information on adjustments required to the main inventory record. Information on this report includes:
  - Sum of Allocated Doses
  - Sum of Extra Doses from Vial
  - Sum of Doses Wasted
  - Sum of Doses Administered (No Consent)
  - Number of Administered Doses
  - Total Remaining Doses

| Beport: Event in<br>Event Inver<br>Data shown for the las | mentory with Dose Ad<br>ntory Report<br>at 30 days |                                  |                                        |                                 |                               |                                    |                                        | 9                                       | Add Chart 🛛 🍸 🖓                         | Edit 💌      |
|-----------------------------------------------------------|----------------------------------------------------|----------------------------------|----------------------------------------|---------------------------------|-------------------------------|------------------------------------|----------------------------------------|-----------------------------------------|-----------------------------------------|-------------|
| Total Allocated Doses<br>2,200                            | Total Doses Wasted<br>0                            | Total Extra Doses From Vial<br>O | Total Doses Administered (No Con<br>0  | Total Dase Administered (<br>12 | Inown C Total Remain<br>2,188 | ning Doses Doses Admin (Sele<br>12 | cted Filter Inter                      |                                         |                                         |             |
| Vaccine Event Invento                                     | ry ID 🕇 💌 VE loves                                 | story Name 🕆                     |                                        | * Sum of Allocated Dose         | s Sum of Doses Wasted         | Sum of Extra Doses From Vial       | Sum of Doses Administered (No Consent) | Sum of Dose Administered (Known Client) | $f_{\rm f}$ Total Remaining Doses $ $ * | fr Doses Ac |
| is10000005v2d                                             | MODERI                                             | NA COVID-19 mRNA-1273 0.5 m      | ni - Lat_JZ_MOD_01, 2021-12-18         | 1.00                            | 0 0                           | 0                                  | 0                                      | - 11                                    | 905                                     | 3           |
| a11310000005v2s                                           | PROFR-1                                            | SIGNTECH COVID-19 VACCINE /      | nRNA (double) 0.9 ml - 8079881, 2022-0 | L. 1,20                         | 0 0                           | 0                                  | 0                                      |                                         | 1,196                                   | 3           |
| Total                                                     |                                                    |                                  |                                        | 2,20                            | o o                           | 0                                  | 0                                      | 12                                      | 2,188                                   | 1           |

#### B. Viewing client records at the VE level

- 1. Client records can be accessed at any stage in the clinical flow from the VE on the **Related** tab.
- 2. Under the *Clients* section of the VE page, all clients associated with the VE are listed.

| Vaccination Event<br>Peel 2 VE                     |                                        |            |                     | Edit New Immunization |
|----------------------------------------------------|----------------------------------------|------------|---------------------|-----------------------|
| Veccination Event Type<br>Mass Immunization Clinic |                                        |            |                     |                       |
| Related Details                                    |                                        |            |                     |                       |
| Clients (4)                                        |                                        |            |                     |                       |
| Client Name                                        | Health Card Number / COVID ID          | Birthdate  | Age                 |                       |
| Green Apple                                        | XXXXXXXXXXXXXXXXXXXXXXXXXXXXXXXXXXXXXX | 1987-06-22 | 34 Years 9 Month(s) | Y                     |

#### C. Viewing VE immunizations at the VE level

- 1. Client immunization records can be accessed at any stage in the clinical flow from the VE on the **Related** tab.
- 2. Under the VE Immunizations section of the VE page, all dose administrations that occurred at the VE will be listed.
- If necessary, dose administration records status can be updated by site super users after the dose has been administered to the client by leveraging the Review Dose Administered functionality. Refer to the 04 New Immunization Record Administered job aid for more details.

| VE Immunizations (6+) |              |             |                     |                     |   |  |
|-----------------------|--------------|-------------|---------------------|---------------------|---|--|
| l                     | Client       | Status      | Dose Administration | Vaccination Date    |   |  |
| l                     | Kerry Jarvis | In Progress | DA-20448757         | 2021-12-28, 1:07 AM | - |  |
| L                     | Meera Joshi  | In Progress | DA-20448761         | 2021-12-28, 1:23 AM |   |  |

#### D. Viewing vaccination event inventory records

- Event inventory records can be accessed from the VE on the **Details** tab. This is the inventory (originally from the AO) that has been linked to the VE.
- Adjustments to inventory can be made from either the AO or the VE level. For details on how to reconcile inventory between AO and VE records, refer to the **01 Inventory** job aid.
- The following descriptions and images display AO and VE inventory records in COVaxon:
  - The **AO Inventory** record has the title 'Inventory' in the top left corner of the record. When viewing this record, you can also see the allocated 'Vaccine Event Inventory' (or vaccine event inventory) from the **Related Events** tab of the inventory record. When selected, the user can see that the VEI record has the title 'Vaccine Event Inventory' on the top left corner of the record.

| Ontario 🞯                       |                                          |                          |                                                        |                   | Q Search      |            |        |          |        |                    |   |
|---------------------------------|------------------------------------------|--------------------------|--------------------------------------------------------|-------------------|---------------|------------|--------|----------|--------|--------------------|---|
|                                 | Vaccine Management                       | Client Search Clients 🗸  | In                                                     | wentory 🗸         | Shipment 🗸    | Mass DataL | oads 🗸 | Provider | s v    | Vaccination Events | ~ |
|                                 | Inventory<br>MODERNA COVID-19 r          | nRNA-1273 0.5 ml -       | EZ12                                                   | 212, 2021-        | 09-30         |            |        |          |        | ) )                |   |
| Inven<br>MOD                    | tory Product<br>DERNA COVID-19 mRNA-1273 | Doses Available<br>2,447 |                                                        |                   |               |            |        |          |        |                    |   |
| De                              | tails <b>Related Events</b>              | Inventory History        | Ot                                                     | her               | $\mathcal{I}$ |            |        |          | 11     |                    |   |
|                                 | Event Inventories (1)                    | _                        |                                                        |                   |               |            |        |          |        |                    |   |
| Vaccination Event               |                                          |                          |                                                        | VE Inventory Name |               |            |        |          |        | VEI Status         |   |
| Metro Toronto Convention Centre |                                          |                          | MODERNA COVID-19 mRNA-1273 0.5 ml - EZ1212, 2021-09-30 |                   |               |            |        |          | Active |                    |   |

• The VE Inventory record can be seen from the AO inventory record, or it can be accessed directly from the vaccination event record.

| MODERN               | Inventory<br>A COVID-19 mRNA-1273 0.5 n                   | nl - EZ1212, 2021-    | 09-30                                                     |                               | Edit Printable View                                   |  |
|----------------------|-----------------------------------------------------------|-----------------------|-----------------------------------------------------------|-------------------------------|-------------------------------------------------------|--|
| ose Administered (Kn | own Client) Doses Administered (No<br>0                   | Consent) Extra D<br>O | oses From Vial Doses Wasted<br>0                          |                               |                                                       |  |
| Related De           | tails                                                     |                       |                                                           | U Vaccine E                   | vent Inventory History (2)                            |  |
| VE Inventory<br>Name | MODERNA COVID-19 mRNA-1273<br>0.5 ml - E21212, 2021-09-30 | / Inventory           | MODERNA COVID-19 mRNA-1273 0.5<br>ml - EZ1212, 2021-09-30 | Date:<br>Field:<br>User:      | 2021-06-21, 12:03 p.m.<br>Created.<br>Rebecca Soloman |  |
| Vaccination Event    | Metro Toronto Convention Centre                           | / VEI Status          | Active /                                                  | Original Value:<br>New Value: |                                                       |  |
| Inventory Type       | Vaccine                                                   | Vaccination Type      | Point Of Service                                          | Date:                         | 2021-06-21, 12:03 p.m.                                |  |
| Allocated Doses      | 1,000                                                     | / Inventory Product   | MODERNA COVID-19 mRNA-1273                                | User                          | Rebecca Soloman                                       |  |
|                      |                                                           | Inventory Status      | Available                                                 | Original Value:               | test<br>MCCGERNA COMID-19 mRNA-1273-0.5 ml - 5        |  |
| Created By           | Rebecca Soloman, 2021-06-21,<br>12:03 p.m.                | Last Modified By      | Rebecca Soloman, 2021-06-25,<br>10:43 a.m.                | View All                      |                                                       |  |

# Appendix A | Vaccination Event Profiles and Access

| User Profile            | Create       | Read         | Edit         | Delete | View All     | Tab: On      |
|-------------------------|--------------|--------------|--------------|--------|--------------|--------------|
| COVax Site Super User   | $\checkmark$ | $\checkmark$ | $\checkmark$ | ×      | ×            | $\checkmark$ |
| COVax Vaccinator        | ×            | $\checkmark$ | ×            | ×      | ×            | ×            |
| COVax Site Staff        | ×            | $\checkmark$ | ×            | ×      | $\checkmark$ | $\checkmark$ |
| COVax PCP Vaccinator    | ×            | $\checkmark$ | ×            | ×      | $\checkmark$ |              |
| COVax Inventory Manager | $\checkmark$ | $\checkmark$ | ✓            | ×      | $\checkmark$ | ✓            |

At end of shift, log out of COVax<sub>ON</sub> and clear the browser cache. Refer to the **01** – **Introduction to COVax<sub>ON</sub>** and **User Setup** job aid for detailed steps. Sanitize shared devices in accordance with location protocols.